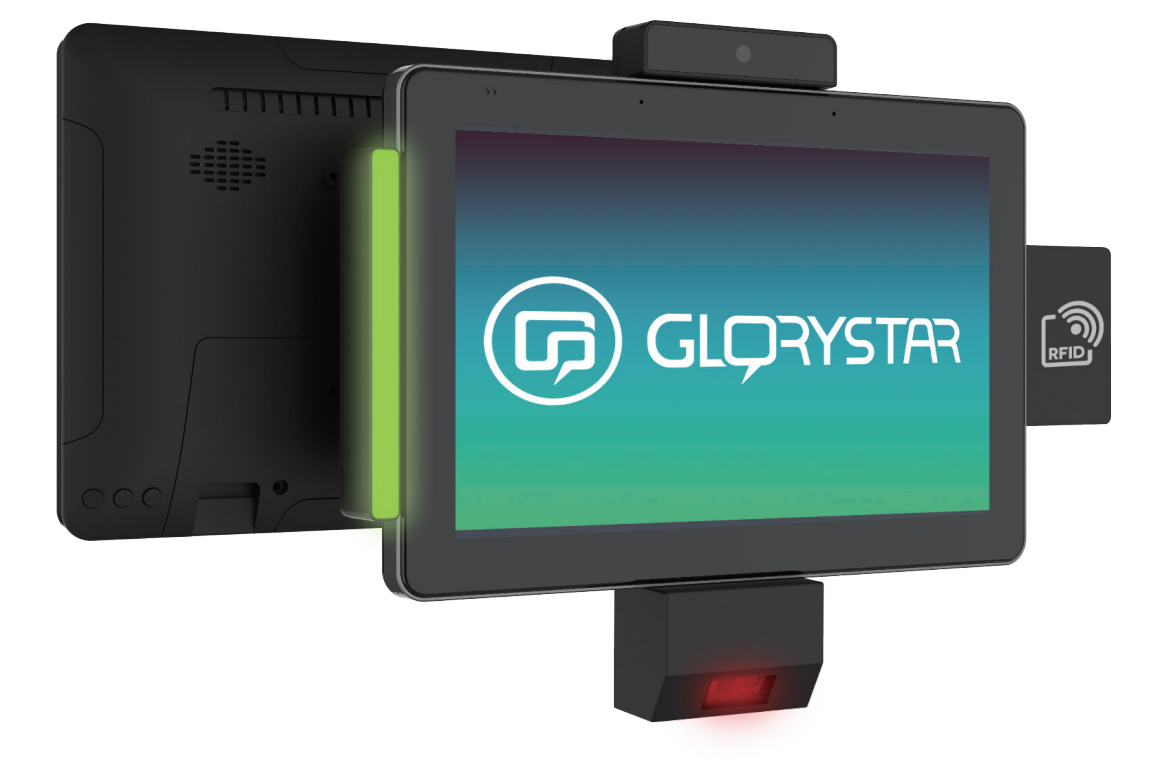

### **NEB101 Quick Start Guide**

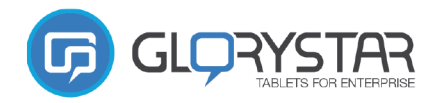

Welcome to StarOS

Get Started

G GLORYSTAR

### NEBULA PLUS TABLET

### Onboarding

Upon first booting up your device and after each factory reset, users are welcomed with a quick onboarding process that will allow them to set preferences to the following:

デバイスの初回起動時および初期化リセット後には、クイックオン ボードプロセスを提供し、以下の設定を行うことができます。

- Network settings
- ネットワーク設定
- Connect to server (Staros) サーバー (Staros)への接続
  - Date and time 日付と時刻の設定

Step 1: Network settings

There is WiFi and ethernet connectivity available. If there is no ethernet connection detected, the Ethernet option will be greyed out. If an ethernet connection has been detected by the device, the WiFi option will be greyed out. To connect to WiFi, the ethernet cable must be disconnected. Alternatively, the user can also continue

setting up in offline mode by selecting the Setup Offline

Setup offline buttons located at the bottom (Star Control setup will be skipped if the user chooses to setup offline)

### ステップ1:ネットワーク設定

WiFi とイーサネットの接続が可能です。イーサネット接続が検出されない場合、イーサネットオプションは灰色で表示 されます。イーサネット接続がデバイスによって検出された場合、WiFi オプションはグレーアウトされます。WiFi に接 続するには、イーサネットケーブルを取り外す必要があります。また、ユーザーは、下部にあるボタンを選択して、オフラ インモードでセットアップを続けることもできます(ユーザーがオフラインでのセットアップを選択した場合、スター コントロールのセットアップがスキップされます)

### Step 2: Connect to server (Staros)

Currently there is no option to skip connecting to the Staros server, as most Glory Star devices require the use of Staros in order to access unique features such as device lockdown media player mode and more. Please note that a restart is required in order to connect to Staros server.

### ステップ2:サーバー (Staros)に接続する

Glory Star のほとんどのデバイスは、デバイスロックダウン・メディアプレーヤーモードなどの独自の機能を利用する ために、Staros を使用する必要があるため、現在のところ、Staros サーバーへの接続をスキップするオプションは存在 しません。なお、Staros サーバーに接続するためには、再起動が必要です。

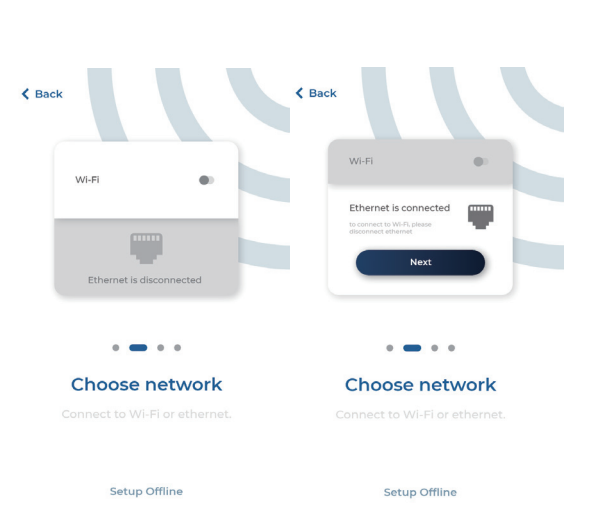

#### Step 3: Date and time

Choose the local date and time in the last step of the onboarding process. There is an option to select time zones for the most accurate time and date display. Select 24-hour format display if needed.

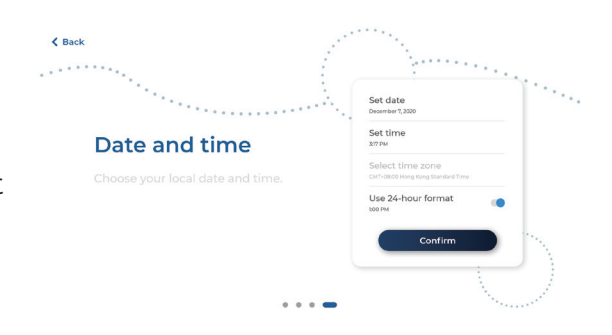

#### ステップ3:日付と時刻の設定

オンボードプロセスの最後のステップで、現地の日付と時刻を選択します。最も正確な日時を表示するために、タイム ゾーンを選択するオプションがあります。必要であれば、24 時間表示も選択します。

#### Step 4: Onboarding process complete

Once the last step of the onboarding process is complete, select **Continue** and it will redirect to the login page of Staros.

ステップ4:オンボーディングプロセスの完了 オンボーディングプロセスの最後のステップが完了したら、「Continue」を選択すると、Staros のログインページにリ ダイレクトされます。

### Revert to Native Android (remove Staros) 元のAndroid に戻す (Staros を削除する)

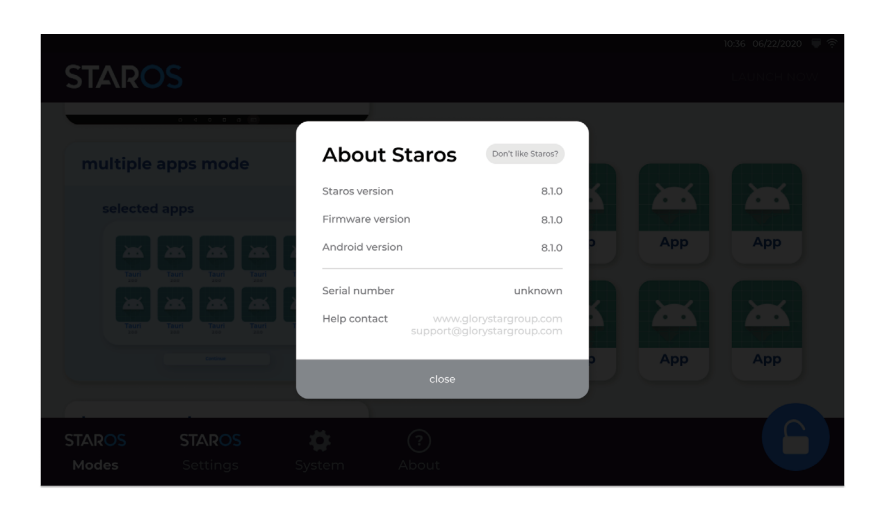

To remove Staros and revert to Android settings, tap on the doubter bottom navigation bar. The About Staros pop up will appear. On the upper right

hand corner there is a Don't like Staros? button. Tap on it and the device will confirm with you and ask you for a pin to complete the Staros removal process.

StarOS を削除してAndroid の設定に戻すには、下部のナビゲーションバーにある「About」ボタンをタップしま す。「StarOS について」のポップアップが表示されます。右上隅に「Don't like Staros?」ボタンがあります。これを タップすると、デバイスがあなたに確認し、Staros の削除プロセスを完了するためのピンの入力を要求します。

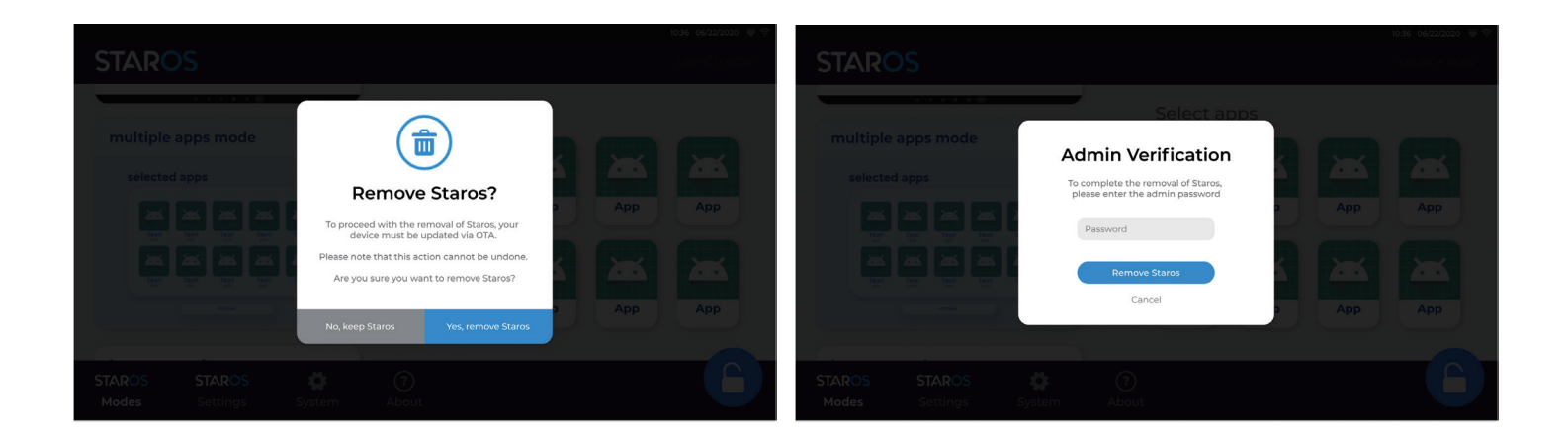

After the pin has been entered, the device will automatically restart with Android settings, then Staros has been removed from the device.

ピンの入力が終わると、端末は自動的にAndroid で再起動します。Staros は端末から削除されます。

# Return to Staros settings page

Staros の設定画面に戻る

When you are using other application and would like to return to Staros, please tap the **bottom right 10 times continuously.** Then enter "0000" the default password to return to the Staros page.

他のアプリケーションを使用していて、Staros に戻りたい場合、右下を 5 回連続でタップしてください。その後、デフォルトのパスワード「0000」を入力すると、Staros のページに戻ります。

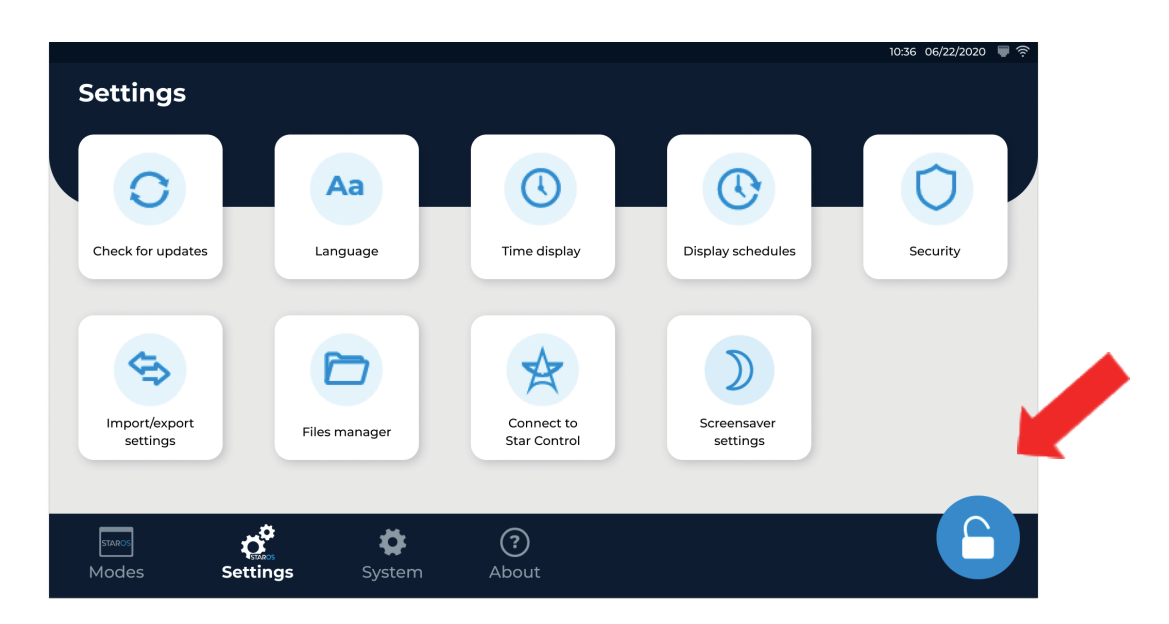

1. Tap bottom right 5 times to pop up the access page.

右下を5回タップして、アクセスページをポップアップ表示させる。

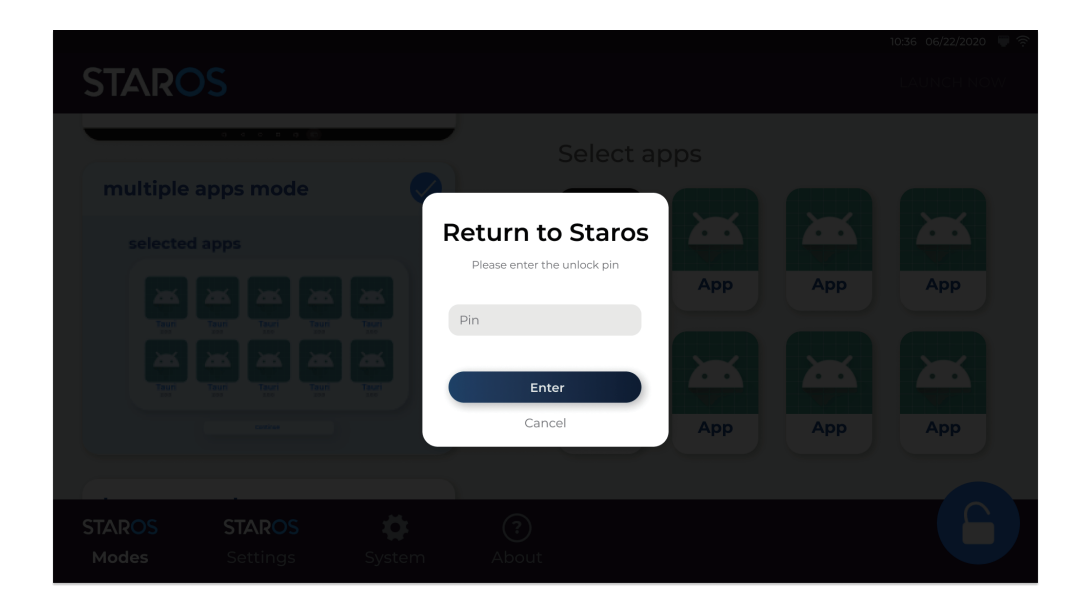

2. Enter "0000" to access Staros page

「0000」を入力すると、Starosのページにアクセスできます。

### **Nebula Plus Hardware** ネブラプラス ハードウェア

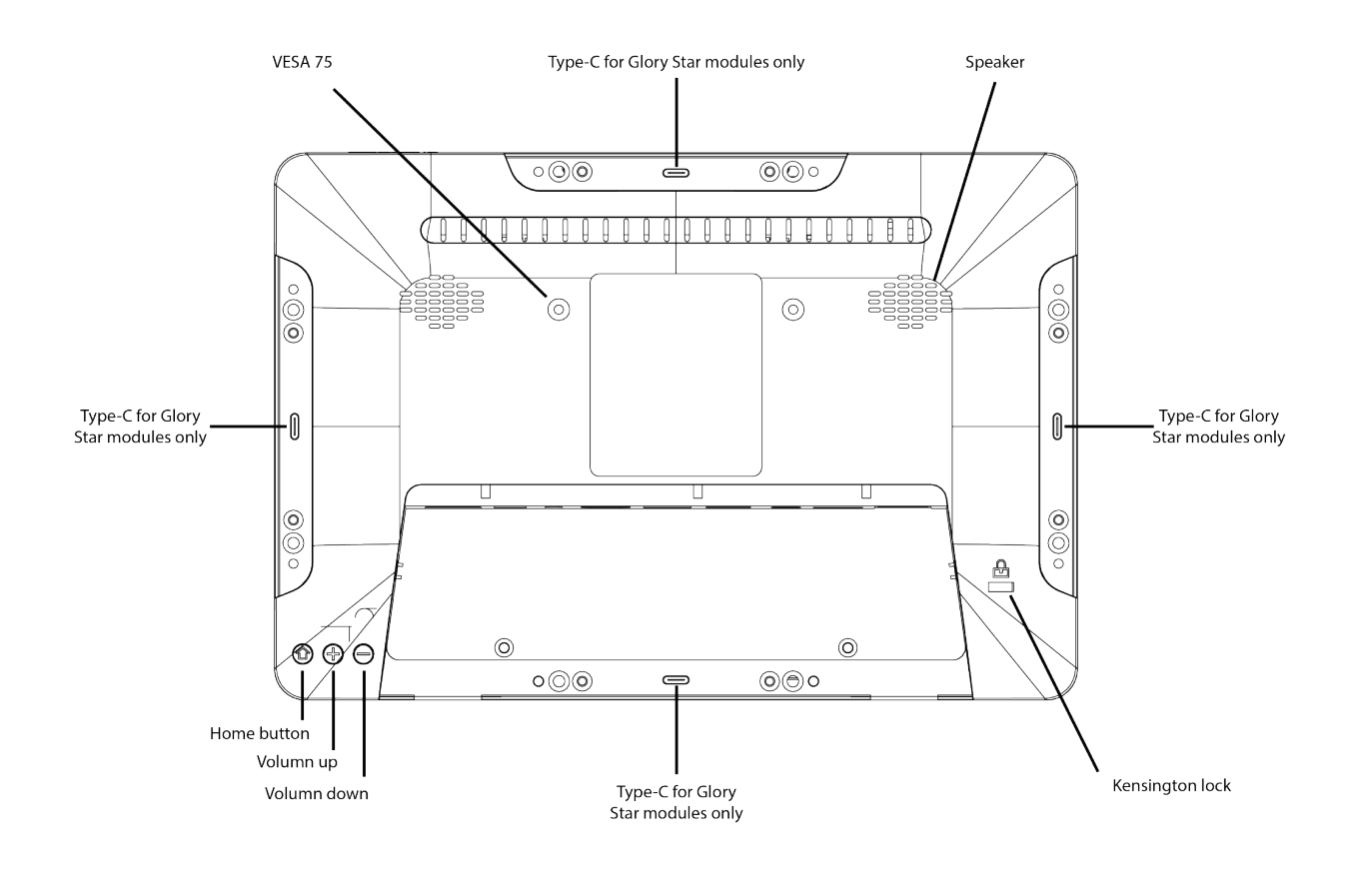

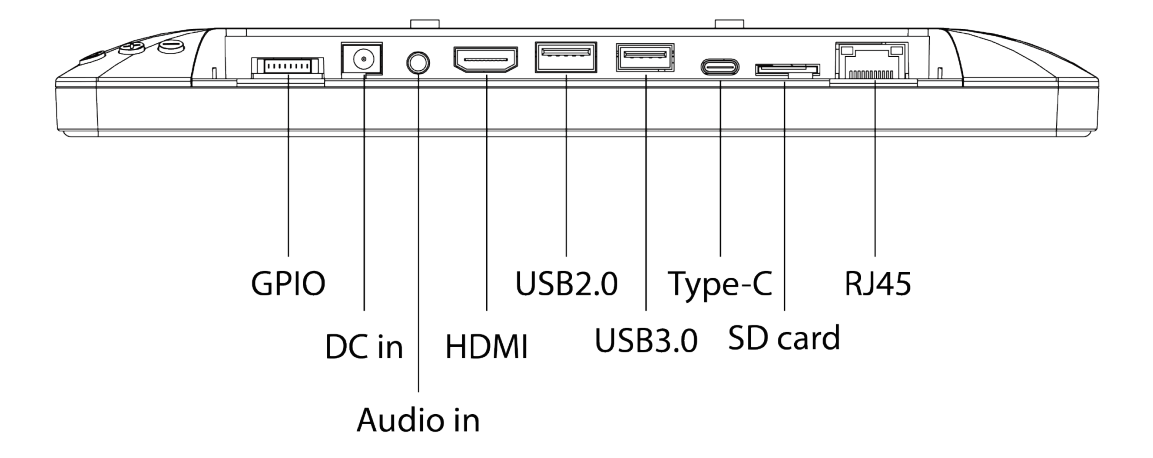

## **Connect to Power**

電源に接続する

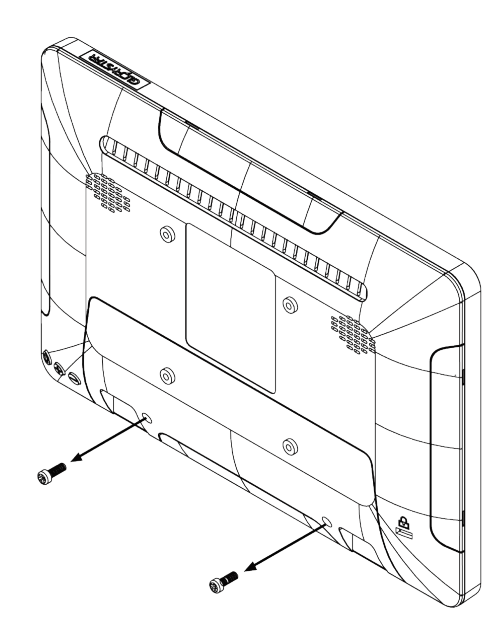

 Unscrew the back cover Lid 裏カバーのネジを外す

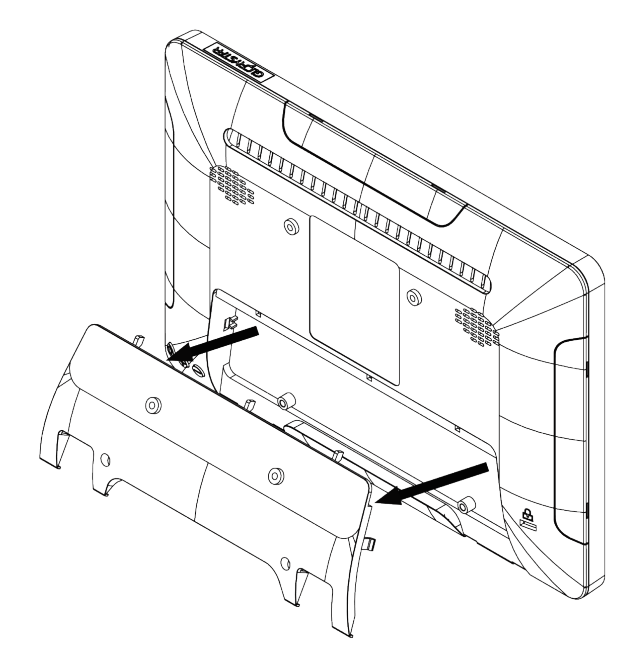

 Open the back cover Lid 裏カバーを開ける

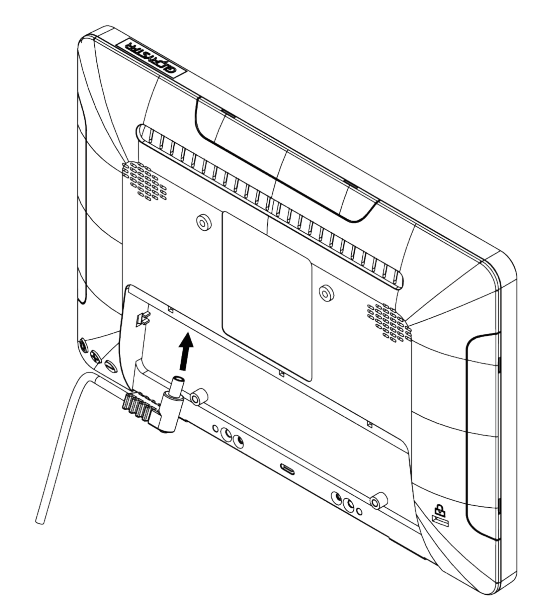

 Plug in the DC jack to the tablet ( note that the direction of the L -shaped plug should be placed on the left side)

> タブレットにDC ジャックを差し込みます (L 字型プラグの向きが左側になるように 注意してください)。

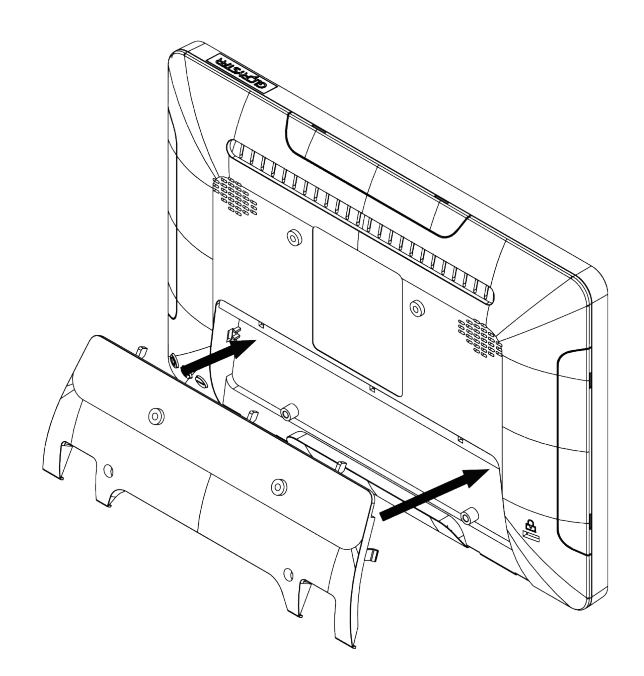

4. Cover the back lid and Screw it back on ( if you don't want anyone accessing the back lid)

裏カバーを覆い、ネジで固定する (裏カバーに触れられたくない場合)。

# How to connect modules to Nebula Plus

ネブラプラスにモジュールを接続する方法

1D & 2D Barcode module (NEB1701 & NEB 1702)

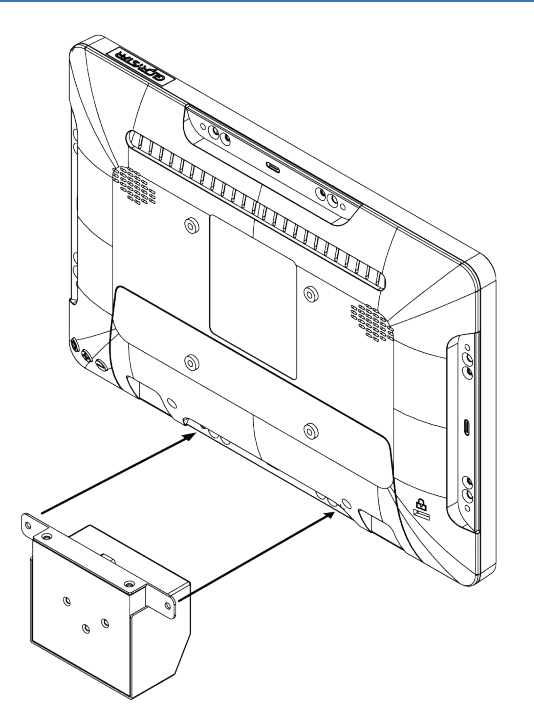

Step 1 - Plug in the barcode module on Nebula plus.

ネブラプラスにバーコードモジュールを 差し込みます。

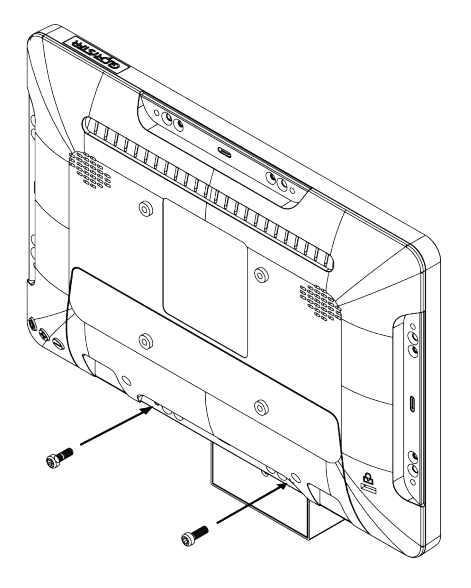

Step 2- Screw in two screws to fix the barcode module on Nebula Plus. ネジ2本でバーコードモジュールを ネブラプラスに固定します。

### RFID module (NEB1703)

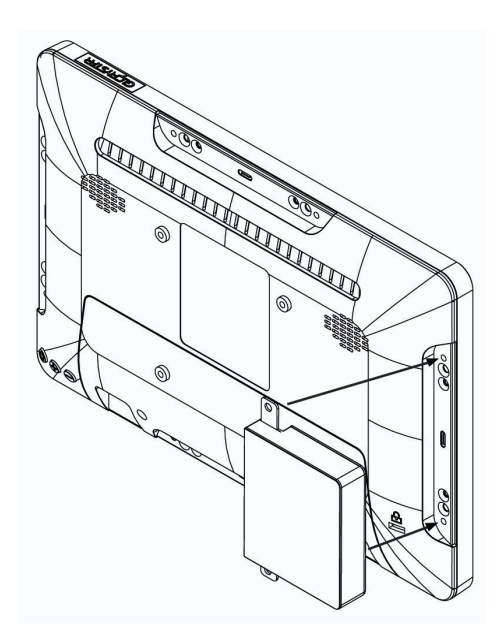

Step 1 - Plug in the RFID module on Nebula Plus.

ネブラプラスにRFID モジュールを差し込みます。

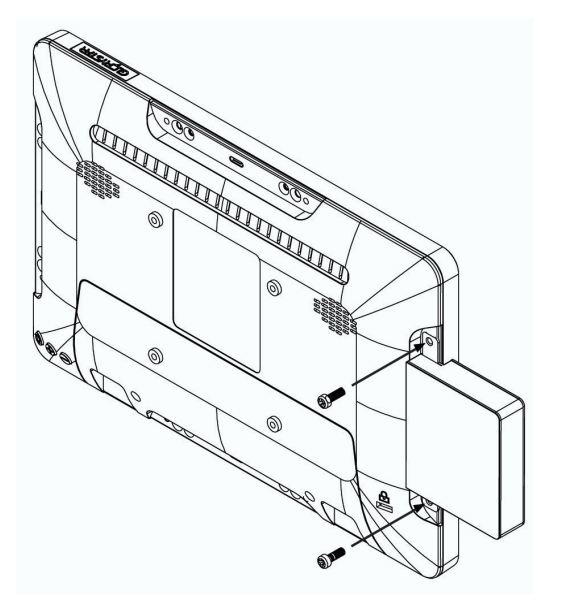

Step 2- Screw in two screws to fix the RFID module on Nebula Plus.

ネジ2本でRFIDモジュールを ネブラプラスに固定します。

#### LED module (NEB1706)

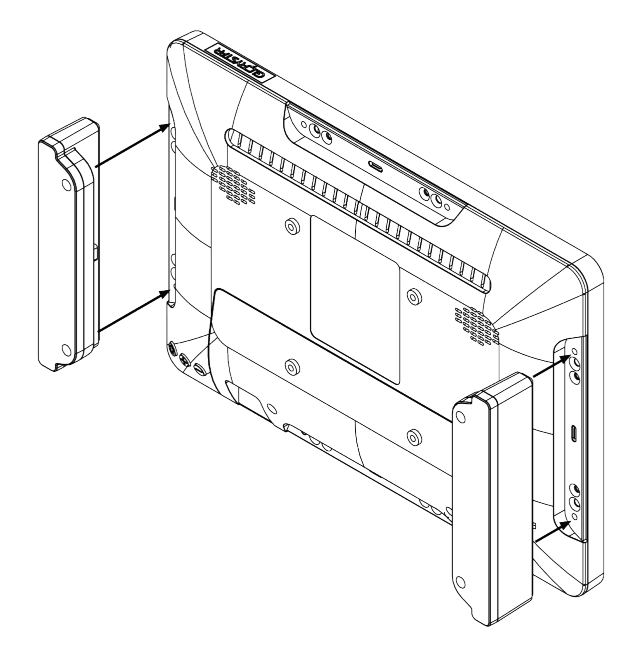

Step 1 -Plug in the LED module(s) on Nebula Plus. ネブラプラスにLED モジュールを差し込みます。

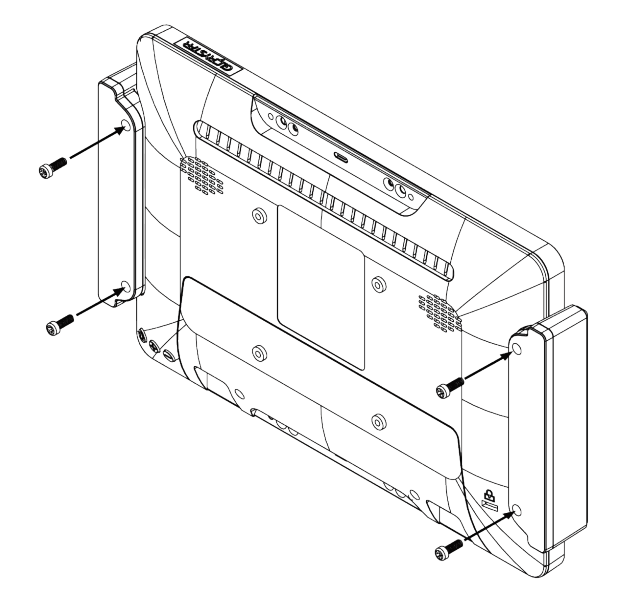

Step 2- Screw in two screws to fix the LED module(s) on Nebula Plus.

ネジ2本でLED モジュールを ネブラプラスに固定します。

### Single 5MP camera module (NEB1707)

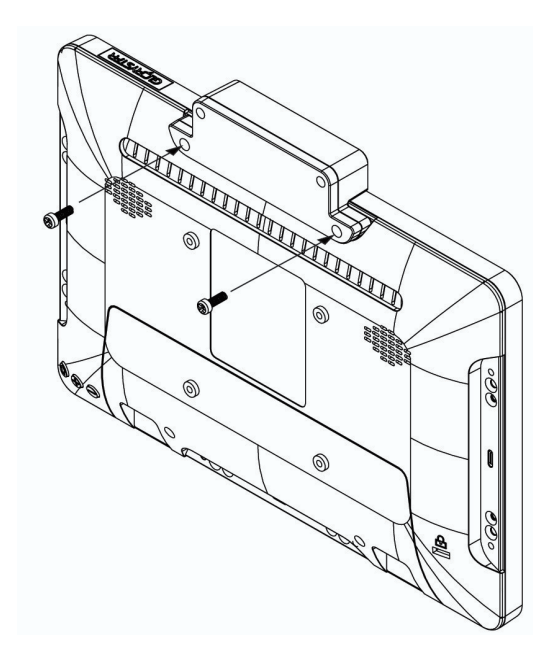

Step 1 - Plug in the single 5MP camera module on Nebula Plus.

ネブラプラスにsingle 5MP カメラ モジュールを差し込みます。

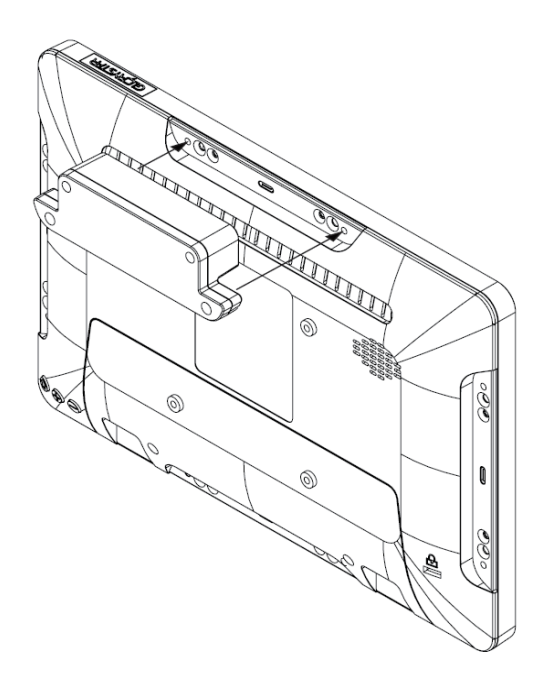

Step 2- Screw in two screws to fix the single 5MP camera module on Nebula Plus.

ネジ2本でsingle 5MP カメラモジュールを ネブラプラスに固定します。

### **CONTACT US**

株式会社INNOVA GLOBAL(日本総代理店)

〒107-0052 東京都港区赤坂 6-4-11-302

03 6277 6090

b2b-info@innova-global.com

#### GloryStar 社·

| United States                                                                 | Hong Kong                                                                  | Europe                                               |
|-------------------------------------------------------------------------------|----------------------------------------------------------------------------|------------------------------------------------------|
| Representative Office<br>1440 N. Harbor Blvd Suite 900<br>Fullerton, CA 92835 | Flat D, 5/F, Excelsior Building,<br>364 Nathan Road,<br>Kowloon, Hong Kong | Weiherstrasse 2<br>8564 Hattenhausen<br>Switzerland  |
| 626 228 5927                                                                  | 852 23762803                                                               | 44 20 3885 0392 (UK)<br>41 79 279 9798 (Switzerland) |
| sales@glorystargroup.com                                                      | sales@glorystargroup.com                                                   | sales@glorystargroup.com                             |

To find out more about our extensive range of Glory Star solutions, go to www.glorystargroup.com, or call the office nearest you.For more information, please contact us at sales@glorystargroup.com. Glory Star reserves the right to change or update, without notice, any information contained herein; to change, without notice, the design, construction, materials, processing or specifications of any products; and to discontinue or limit production or distribution of any products. Glory Star, the Glory Star logo, STAR CONTROL and STAROS are either trademarks or registered trademarks of Glory Star Group Limited. All other trademarks are the property of their respective owners.

Glory Star の幅広いソリューションの詳細については、www.glorystargroup.com、または最寄りのオフィスに お電話ください。

詳細については、sales@glorystargroup.com までお問い合わせください。Glory Star は、ここに含まれる情報を 予告なく変更または更新する権利、製品の設計、構造、材料、加工、仕様を予告なく変更する権利、製品の生産また は配布を中止または制限する権利を有します。Glory Star、Glory Star ロゴ、STAR CONTROL、STAROS は、Glory Star Group Limited の商標または登録商標です。その他の商標は、それぞれの所有者に帰属します。